- To create a new user account, go to <u>https://wnccumc.csod.com/selfreg/register.aspx?</u> <u>c=reg</u>.
- 2. Fill out the online form and click the red **Submit** button.

|                                    | Western North Carolina Conterence<br>The United Methodis Church<br>Want to create a new account for our online learning<br>instrume? Concellate the form below and click Subort! You will |  |  |  |  |  |  |  |  |  |  |
|------------------------------------|----------------------------------------------------------------------------------------------------|--|--|--|--|--|--|--|--|--|--|
|                                    | receive an email from noreply@sod.com with a link to activate<br>your account. It may take up to an hour for this email to arrive.                                                        |  |  |  |  |  |  |  |  |  |  |
|                                    | Have you previously logged in to the platform? Go to<br>wncourno.csod.com to log in or reset a forgotten<br>username/password.                                                            |  |  |  |  |  |  |  |  |  |  |
| * Required Field                   |                                                                                                    |  |  |  |  |  |  |  |  |  |  |
| * First Name:                      |                                                                                                    |  |  |  |  |  |  |  |  |  |  |
| * Last Name:                       |                                                                                                    |  |  |  |  |  |  |  |  |  |  |
| * Email Address:                   |                                                                                                    |  |  |  |  |  |  |  |  |  |  |
| * Local Church                     |                                                                                                    |  |  |  |  |  |  |  |  |  |  |
| Local Church City                  |                                                                                                    |  |  |  |  |  |  |  |  |  |  |
| Location:                          | ළ<br>• Passwords must contain both upper and lower case letters.                                                                                                    |  |  |  |  |  |  |  |  |  |  |
|                                    | <ul> <li>Passwords must contain alpha <u>and</u> numeric characters.</li> <li>* Passwords must be 8 - 20 characters.</li> </ul>                                                           |  |  |  |  |  |  |  |  |  |  |
|                                    | * Passwords cannot have leading or trailing spaces.                                                                                                    |  |  |  |  |  |  |  |  |  |  |
| 1955                               | words cannot be the same as the Username, User ID, or email address.                                                                                                    |  |  |  |  |  |  |  |  |  |  |
| * New password                     | <ul> <li>Passwords must contain at least one special onaracter.</li> </ul>                                                                                                    |  |  |  |  |  |  |  |  |  |  |
| * Confirm password                 |                                                                                                    |  |  |  |  |  |  |  |  |  |  |
|                                    | Already a user? Login here                                                                                                    |  |  |  |  |  |  |  |  |  |  |
|                                    | Re m to Browsing? Click here                                                                                                    |  |  |  |  |  |  |  |  |  |  |
|                                    | I'm not a noot                                                                                                    |  |  |  |  |  |  |  |  |  |  |
|                                    | Cancel Submit                                                                                                    |  |  |  |  |  |  |  |  |  |  |
| Did you olick the activation email | and land here? Click the Log In button to log in with the username and password you set at                                                                                                |  |  |  |  |  |  |  |  |  |  |

3. Upon clicking **Submit**, you will be logged into the platform automatically (skip to step #4).

However, in the future you will use this link to access the online learning platform: <u>wmccumc.csod.com</u>. You will enter your login credentials and click the red **Log In** button.

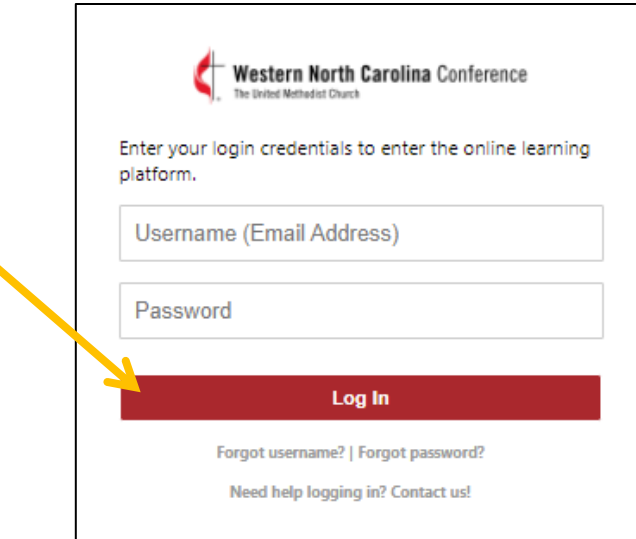

4. This is the main dashboard, once you log in. Click **2024 Equip and Connect** under **Learning opportunities for everyone** or use the search functionality to search for a specific topic/webinar.

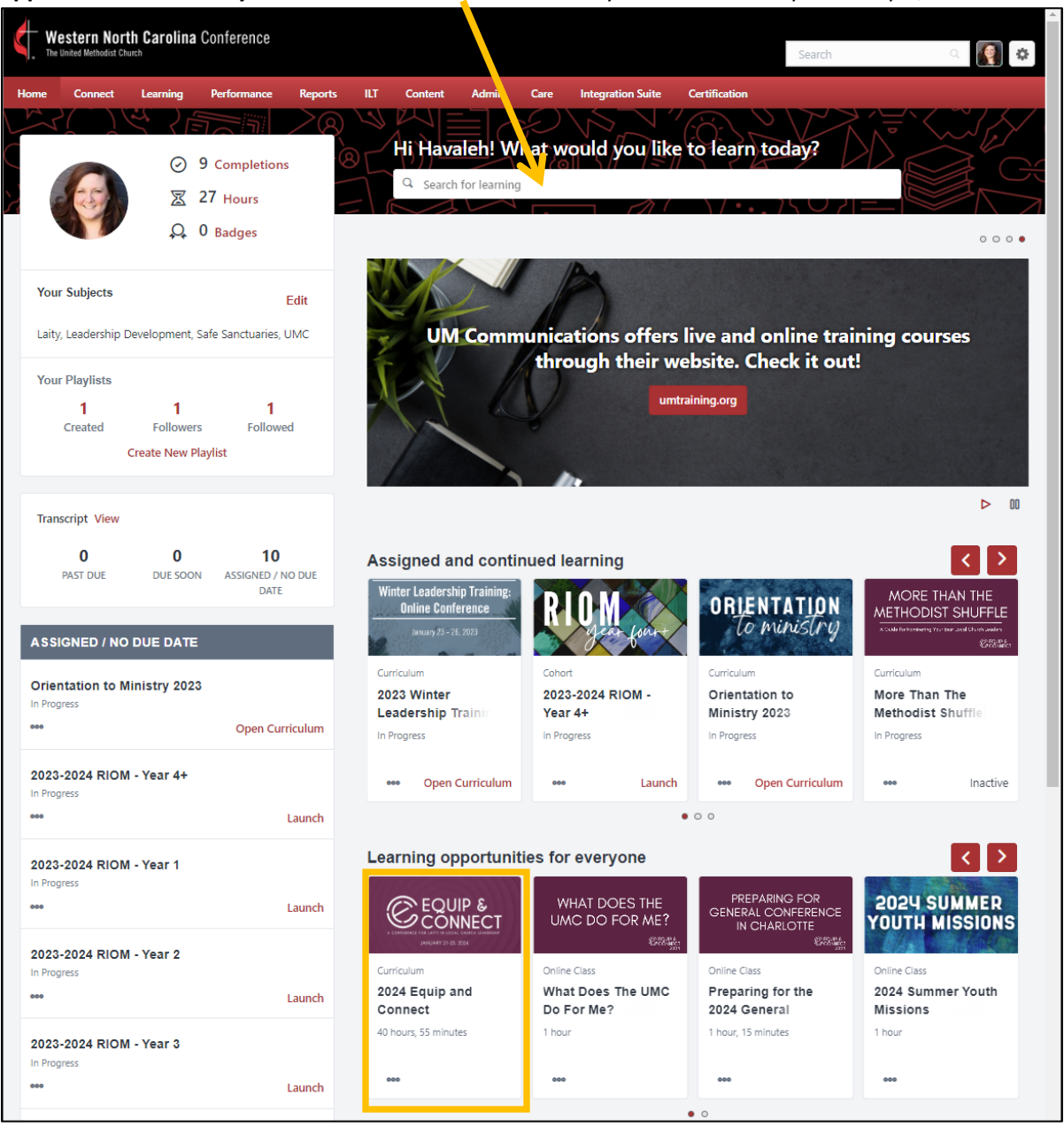

5. You'll see an overview of the course and a table of contents for the individual lessons. Click **Request** to add this curriculum to your transcript.

|      | <b>estern Nor</b><br>United Methodist Ch                                                                                                    | th Carolina | Conference  |                    |                |        |      |                                           |               | Search            | C       | ¢ |
|------|----------------------------------------------------------------------------------------------------|-------------|-------------|--------------------|----------------|--------|------|-------------------------------------------|---------------|-------------------|---------|---|
| Home | Connect                                                                                                    | Learning    | Performance | Reports ILT        | Content        | Admin  | Care | Integration Suite                         | Certification |                   |         |   |
|      |                                                                                                    |             | n and C     | onnect             |                |        |      |                                           |               |                   | ( inter |   |
|      | Last Updated 03/25/2024 Duration 40 hours, 55 minutes                                                                                                    |             |             |                    |                |        |      |                                           | CURRIC        | Ç<br>CT           |         |   |
|      | Detail                                                                                                    | Details     |             |                    |                |        |      |                                           |               | Equip and Connect |         |   |
|      | This series of conference-wide training webinars designed to resource and equip all areas of church<br>leadership were originally offered live and recorded in January 2024. The Equip & Connect<br>conference was designed for and open to all local church leaders including lay leaders, council<br>members, volunteers, and all who lead (or are considering future leadership!).<br><u>Show More</u> |             |             |                    |                |        |      | areas of church<br>onnect<br>ers, council |               |                   |         |   |
|      | Conte                                                                                                    | nts         |             |                    |                |        |      | 33 Trainings                              |               | Assign            |         |   |
|      | ONL                                                                                                    | INE CLASS   | A Conver    | sation on Cross-Cu | ltural Appoint | tments |      |                                           |               |                   |         |   |
|      | ONL                                                                                                    | INE CLASS   | Alternativ  | e Sources of Rever | nue for Church | nes    |      |                                           |               |                   |         |   |
|      | ONL                                                                                                    | INE CLASS   | Christian   | Perfection         |                |        |      |                                           |               |                   |         |   |
|      | ONL                                                                                                    | INE CLASS   | Church C    | ouncil 101         |                |        |      |                                           |               |                   |         |   |
|      |                                                                                                    |             |             | Show               | More           |        |      |                                           |               |                   |         |   |

6. After a moment, the red button will update (meaning that the curriculum has been successfully requested and added to your transcript). Click **Open Curriculum** to open the curriculum.

| Ke Ut | Western North Carolina Conference                                                                                                    |           |             |              |        |              |       |      |                          |               | Search  | Q        | ¢ |
|-------|----------------------------------------------------------------------------------------------------|-----------|-------------|--------------|--------|--------------|-------|------|--------------------------|---------------|---------|----------|---|
| Home  | Connect                                                                                                    | Learning  | Performance | Reports      | ILT    | Content      | Admin | Care | Integration Suite        | Certification |         |          |   |
|       | CURRI                                                                                                    | CULUM     |             |              |        |              |       |      |                          |               |         | Sec. Car |   |
|       | 2024 Equip and Connect Last Updated 03/25/2024 Duration 40 hours, 55 minutes                                                                                                    |           |             |              |        |              |       |      |                          |               |         |          |   |
|       |                                                                                                    |           |             |              |        |              |       |      |                          |               | `<br>~т |          |   |
|       | Details 2024 Equi                                                                                                    |           |             |              |        |              |       |      | CURRICULUM<br>2024 Equip | and Connect   |         |          |   |
|       | This series of conference-wide training webinars designed to resource and equip all areas of church leadership were originally offered live and recorded in January 2024. The Equip & Connect conference was designed for and open to all local church leaders including lay leaders, council members, valuatoers and all who lead (or are considering future leadership). |           |             |              |        |              |       |      |                          |               |         |          |   |
|       | Show More                                                                                                    |           |             |              |        |              |       |      | Ομ                       | en Curriculum | ~       |          |   |
|       | Contents 33 Trainings                                                                                                    |           |             |              |        |              |       |      |                          |               | or      |          |   |
|       | ONLINE CLASS A Conversation on Cross-Cultural Appointments                                                                                                    |           |             |              |        |              |       |      | Assign                   |               |         |          |   |
|       | ONL                                                                                                    | INE CLASS | Alternativ  | e Sources of | Revenu | e for Church | es    |      |                          |               |         |          |   |
|       | ONL                                                                                                    | INE CLASS | Christian   | Perfection   |        |              |       |      |                          |               |         |          |   |
|       | ONL                                                                                                    | INE CLASS | Church C    | ouncil 101   |        |              |       |      |                          |               |         |          |   |

7. The curriculum opens and a pop-up window automatically displays a description of the course. Click **Close** to close the pop-up.

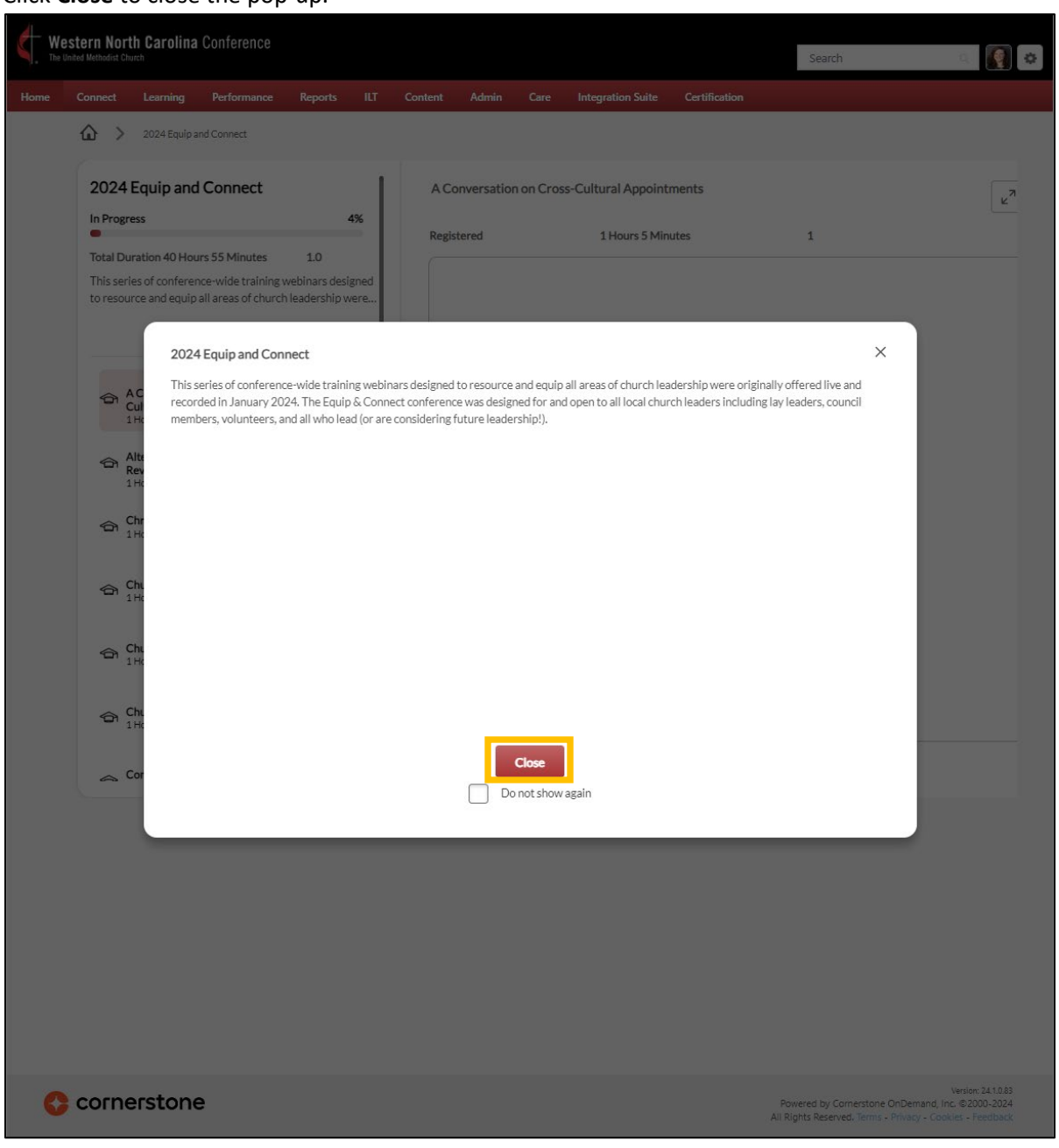

- 8. Here, you'll see the full course.
  - The progress bar displays your overall progress in the course.
  - Select a lesson in the menu.
     Selected lessons are highlighted in muted red.
  - Click Launch to review individual lessons.
- 9. Upon clicking **Launch**, a lesson will display.
- Click Start to begin, then follow instructions to play videos, download materials, and/or visit linked resources.

If you'd like to view the lesson on a larger scale, click the linked word "here" and the lesson will open in a new tab of your internet browser.

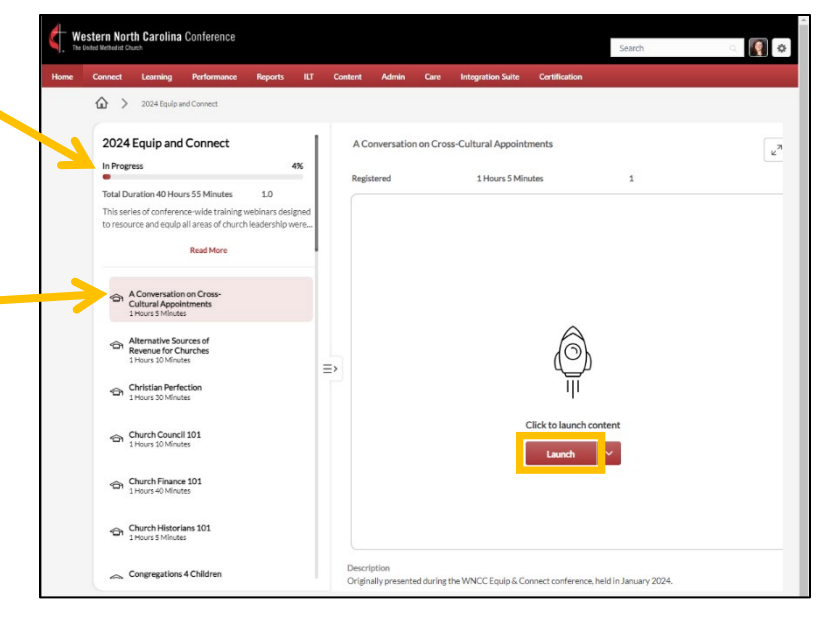

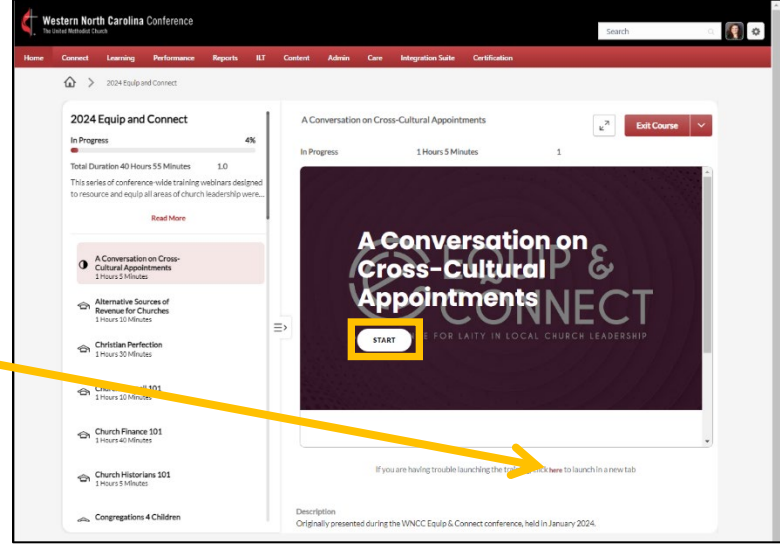